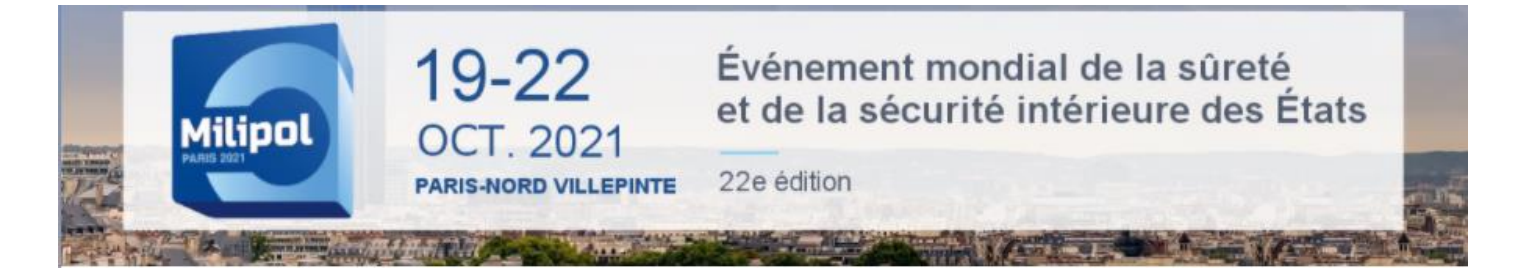

## **COMMENT ACCEDER A MON ESPACE EXPOSANT?**

<u>NB</u>: Il vous faut utiliser Google Chrome pour vous connecter (ne pas utiliser Internet Explorer, Mozilla, une tablette ou un téléphone portable).

### Espace exposant : https://event.milipol.com/2021/

1 Pour obtenir votre mot de passe, cliquez sur « Mot de passe oublié ».

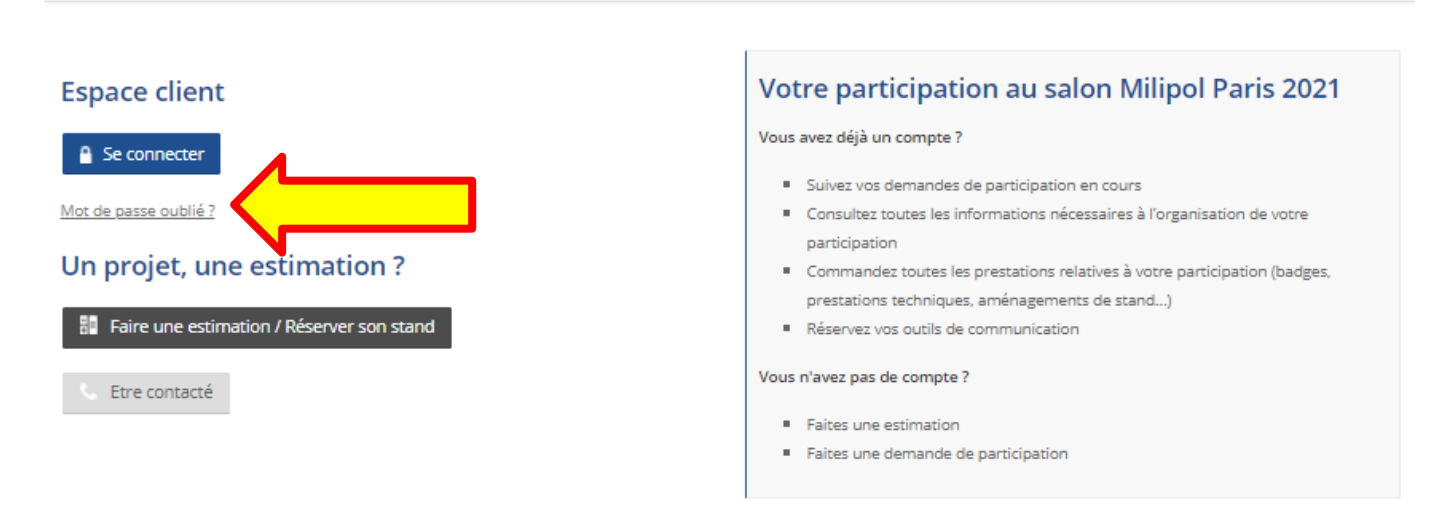

#### Espace client Milipol Paris 2021

2 Saisissez l'adresse mail du contact salon (*il s'agit de l'adresse mail que vous avez mentionné sur votre dossier d'inscription*) puis cliquez sur « Valider ». Un email contenant votre mot de passe serra envoyé à l'adresse mail renseignée.

| MOT DE PASSE                                                                                 |
|----------------------------------------------------------------------------------------------|
| OUBLIÉ                                                                                       |
| ACTIVEZ VOTRE                                                                                |
| COMPTE                                                                                       |
| Salsissez votre adresse email. Vous<br>recevrez un lien pour modifier<br>votre mot de passe. |
| Email                                                                                        |
|                                                                                              |
| Valider                                                                                      |
| N                                                                                            |

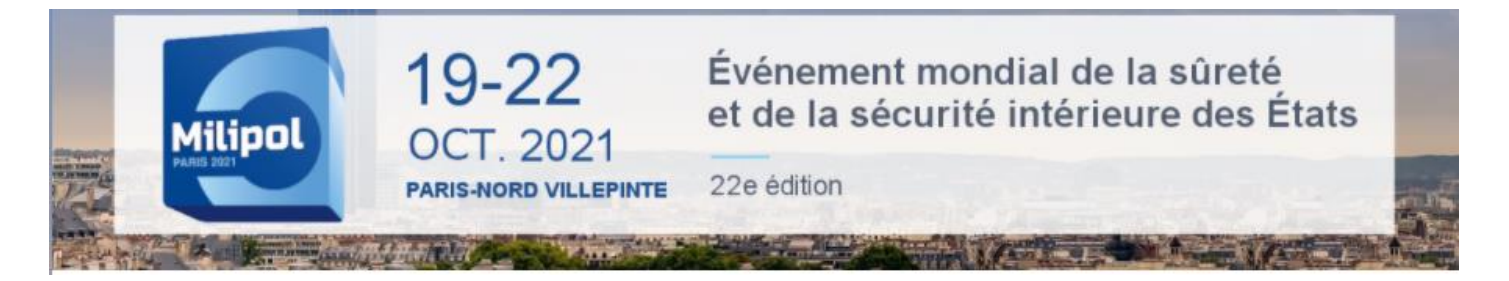

# **COMMENT ACCEDER A MON ESPACE EXPOSANT?**

**3** Dès réception de votre mot de passe, retournez sur la page de connexion puis cliquez sur « **Se connecter** ».

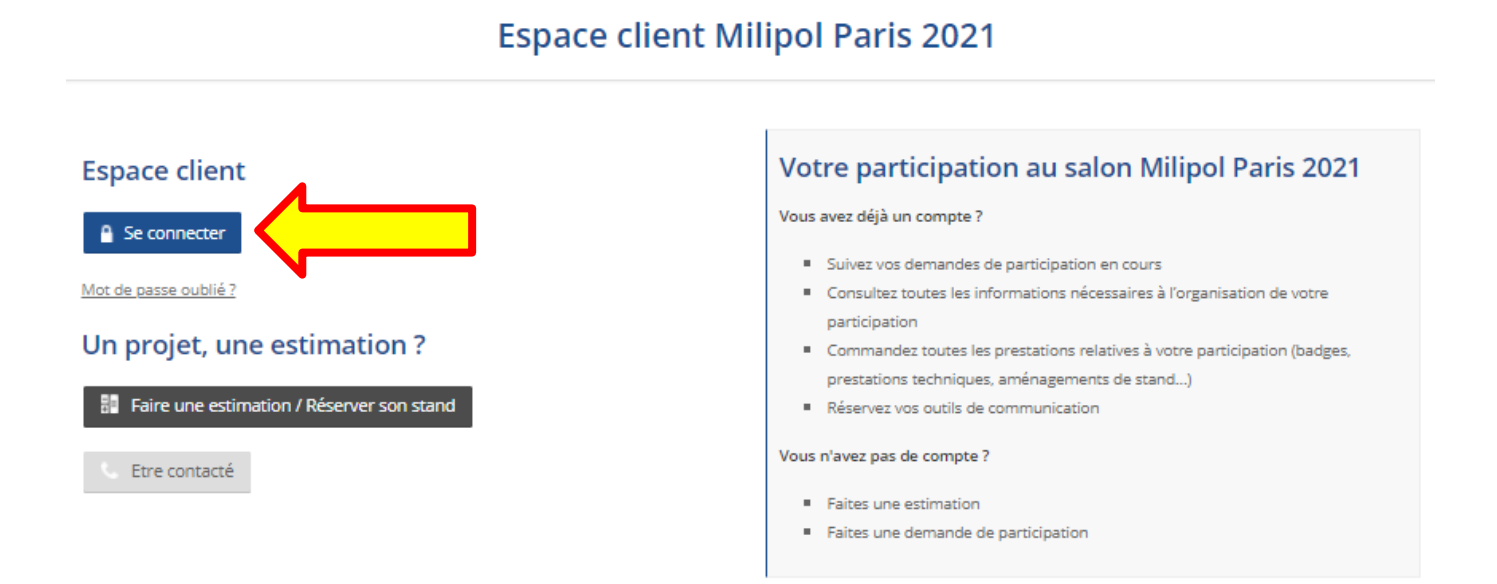

Saisissez l'adresse mail du contact salon dans l'encart "Email » et insérez votre mot de passe dans l'encart « Mot de passe » puis cliquez sur « Connexion ».

| BIENV                  | 'ENUE !                   |  |  |  |
|------------------------|---------------------------|--|--|--|
| Connectez-vous<br>évèn | pour gérer votre<br>ement |  |  |  |
| Email                  |                           |  |  |  |
| Mot de passe           | 0                         |  |  |  |
| Se souvenir de moi     | Mot de passe oublié ?     |  |  |  |
| Connexion              |                           |  |  |  |

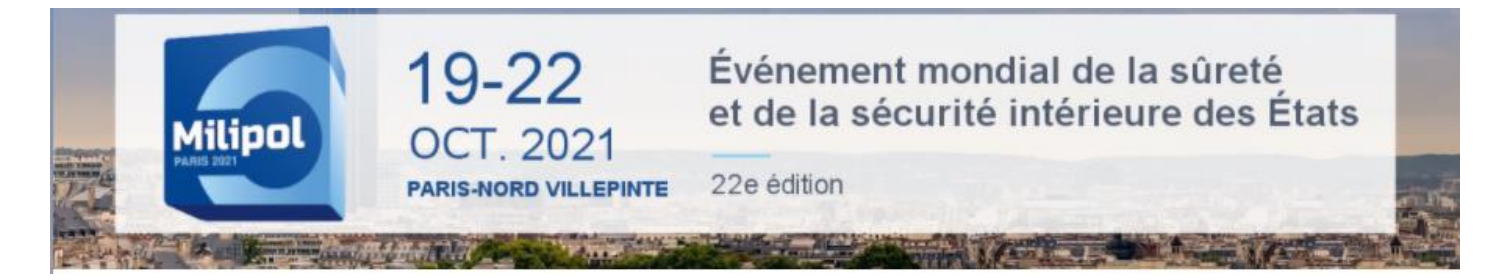

# **COMMENT ACCEDER A MON ESPACE EXPOSANT?**

**5** Une fois connecté, cliquez sur le bouton « Accéder à l'espace client » dans la colonne "Actions" pour accéder à votre espace client.

#### **Espace client Milipol Paris 2021**

#### Inscription

| Secteur                            | Surface | Etat      | Actions                     |  |
|------------------------------------|---------|-----------|-----------------------------|--|
|                                    | 86 m²   | Confirmed | G Accéder à l'espace client |  |
| + Faire une demande de réservation |         |           |                             |  |